# パンフレット・ウェブ・アプリケーション生成ツール ~Pamphwag~

山田貴裕 久留米工業大学 学術情報センター tyamada@kurume-it.ac.jp

キーワード: ウェブ・アプリケーション, 自動生成

### 1 研究の背景と目的

久留米市では、久留米地域産の農産物への愛着と「食」
と「農」への理解の促進、さらには、消費拡大を目的に「久留米市地産地消推進店登録制度」を行っている。□ その
取り組みとして、毎年、久留米市の地産地消推進店を紹介
しているパンフレットを作成し、配布している。このパン
フレットには、「久留米市地産地消推進店登録制度」に登録されている全ての店舗の情報が掲載されている。

久留米工業大学では久留米市の依頼を受け、「久留米市 地産地消推進店」パンフレットのスマートフォン向けアプ リの開発を行った。そのアプリを「久留米市地産地消推進 店」アプリという。<sup>[2]</sup>

「久留米市地産地消推進店」アプリは「久留米市地産地 消推進店」パンフレットに掲載されている推進店の情報を 閲覧できるアプリである。アプリケーションの形態として は、Android アプリとウェブ・アプリである。どちらもス マートフォンでの利用を想定しており、実装している機能 は同じである。300 以上の店舗の情報を閲覧でき、カテゴ リや名前で店舗を絞り込むことが出来るので、興味がある 店舗を探すのは容易である。また、地図を表示することも できる。

久留米工業大学では「久留米市地産地消推進店」アプリ のバージョン 1.2 をリリース後も、ユーザインターフェー スの改良や機能の追加等の開発を行っていた。そこへ、久 留米市保健所より「くるめ健康づくり応援店」アプリ開発 の要請があった。これは「くるめ健康づくり応援店ガイド ブック」<sup>[3]</sup>のアプリ化を行うものである。これは「久留米 市地産地消推進店」アプリと同様の仕組みで実現できるた め、「くるめ健康づくり応援店」アプリの開発も行うこと とした。

「くるめ健康づくり応援店」アプリの開発にあたって、 世間には他にも同様のパンフレットやガイドブックが存 在しているため、そういったパンフレット等のアプリ化の 需要もある可能性があると考えた。以後、このようなパン フレット等をアプリ化したものをパンフレット・アプリと 呼ぶ。

「久留米市地産地消推進店」アプリも「くるめ健康づく り応援店」アプリも既に印刷物は存在しているので、その 元となったデータも存在する。「久留米市地産地消推進店」 のデータは各店舗の情報を1行とする表形式のデータとな っていた。「くるめ健康づくり応援店」のデータも CSV 形 式のデータとして公開されている。アプリ化において必要 なことは、そのような表形式のデータから各店舗の情報を 閲覧できるようにすること、店舗の絞り込み等の機能を実 現することである。

表形式のデータから店舗の情報を表示することは、表の 内容が異なっていても同じ手法が使える。店舗の絞り込み についても同様の手法が使えるため、一般的なパンフレッ ト・アプリに必要な機能は共通のプログラムとして実現し 得ると考えた。そこで、表形式のデータからパンフレッ ト・アプリを生成するためのツールを開発することにした。 生成するパンフレット・アプリはスマートフォン向けのウ ェブ・アプリケーションとした。これはプラットフォーム に依存せず使用できるためである。

本研究において開発するツールはパンフレット・ウェ ブ・アプリケーション生成ツールであるが、これは表形式 のデータからパンフレット・ウェブ・アプリケーションを 生成するものであり、その生成に当たっては一切プログラ ミングの知識を必要としないツールであることを目標と した。

本研究において開発するツールの名称は、<u>Pamphlet Web</u> <u>Application Generator</u>から Pamphwag と呼ぶことにした。 Pamphwag 自体もウェブ・アプリケーションとして実現す る。

## 2 生成できるウェブ・アプリの概要

Pamphwag によって生成されるウェブ・アプリケーショ ンは3~4の画面を有する。必ず有する画面は一覧表画面、 情報画面、絞り込み画面であり、オプションとして地図画 面を有することが出来る。本節ではこの画面構成に沿って Pamphwag で生成できるウェブ・アプリケーションの概要 について述べることにする。図1にパンフレット・アプリ の画面例を示す。

ー覧表画面は店舗の一覧表を表示した画面であり、パン フレット・アプリを起動した際に最初に表示される画面で ある。ユーザはこの画面で閲覧したい店舗を選択する。ま た、絞り込みを行うには「絞り込み」ボタンから絞り込み 画面に移動して設定を行う。更に「並べ替え」ボタンによ って一覧表を並べ替えることもできる。

情報画面は一覧表画面で選択された店舗の情報を表示 する画面である。地図画面を有する場合は「地図表示」ボ タンから地図画面に移動することが出来る。

地図画面は Google Map や OpenStreetMap の地図を表示

する画面である。この画面を実装するには Google Map や OpenStreetMap で地図を作成しておく必要がある。

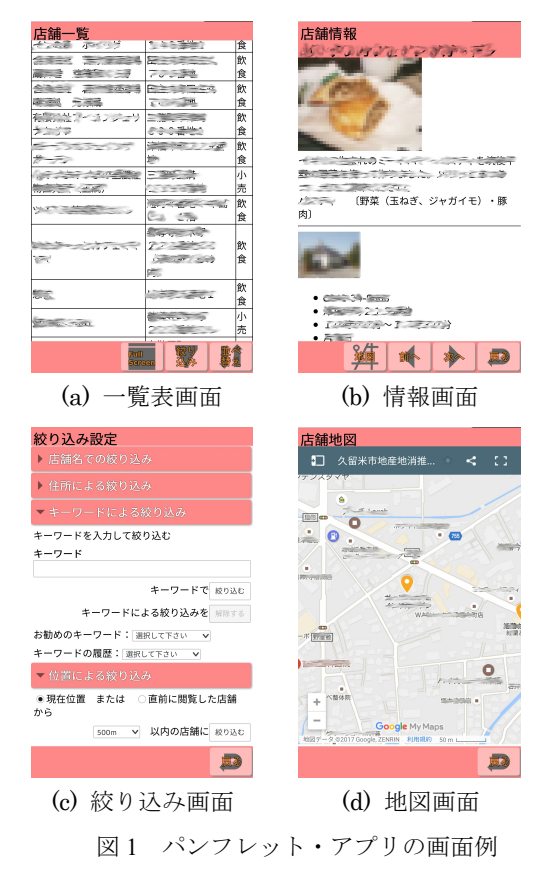

絞り込み画面は一覧表画面に表示する店舗を絞り込む ための設定を行う画面である。例えば「久留米市地産地消 推進店」アプリでは300以上の店舗を閲覧できるが、全て の店舗の一覧表から閲覧したい店舗を探すのは面倒な作 業になる。そのため、いくつかの条件を設定して一覧表画 面に表示する店舗を絞り込むことが出来るようになって いる。

絞り込みの機能としては1.名称による絞り込み、2. 住所による絞り込み、3.キーワードによる絞り込み、4. 位置による絞り込みの4種類に加えて、選択肢で選択した 値に一致するものに絞り込む機能と指定した項目が存在 するもののみに絞り込む機能を実装できる。

## 3 Pamphwag によるアプリの生成

Pamphwag でウェブ・アプリケーションを生成するには、 そのコンテンツとなるデータが必要である。これは1件分 を1行とする表形式のデータとなっていなければならな い。開発を容易にするために、表のデータ形式として CSV 形式で、文字コードは UTF-8 に限定した。

図2に Pamphwag の画面(一部)を示す。

Pamphwag でウェブ・アプリケーションを生成する手順 は(1)~(8)のステップとなっている。

- (1) アプリケーション名称の設定
- (2) コンテンツとなる CSV 形式ファイルの指定
- (3) 一覧表画面の設定

- (4) 情報画面の設定
- (5) 地図画面の設定
- (6) 並べ替え機能の設定
- (7) 絞り込み機能の設定
- (8) アプリの生成

Pamphwag による生成が終わったら、index.html や CSS ファイル等を編集して、実用的なデザインのアプリに仕上 げる必要がある。

| Pamphwag<br>パンフレット・ウェブ・アプリケーション・ジェネレータ                                                                                 | 2     |
|----------------------------------------------------------------------------------------------------|-------|
| 1. 名称                                                                                                    |       |
| バンフレットアプリの名称を入力して下さい。                                                                                                  |       |
| <ul> <li>アブリ名: 欠留米市地産地消産進店</li> <li>設定</li> </ul>                                                                      |       |
| 2. 基本データ                                                                                                    |       |
| バンフレットに記載された内容の表形式のファイルを指定して下さい。このファイルはCSV形式で文字コー                                                                      | ドは    |
| UTF-8であり、行末はCRLF(¥r¥n)、フィールド中の改行(はL(¥n)Fである必要があります。(MS ExcelやLibreO                                                    | ffice |
| Calcで出力すると改行記号はこのようになります。)また、第1行目は見出し行であり、第1列目はシリアル番号                                                                  | 号であ   |
| る必要があります。                                                                                                    |       |
| 次に、そのCSVファイルのフィールドの区切り記号を指定して下さい。                                                                                      |       |
| 設定ボタンをクリックすると、CSVファイルからアプリで使用するデータを生成します。                                                                              |       |
| •基本データ: 参照 ファイルが選択されていません。(前回: "基本データ.csv")                                                                            |       |
| <ul> <li>フィールドの区切り記号:</li> </ul>                                                                                       |       |
| 基本データに関する設定が完了したら基本データの設定ボタンをクリックして下さい。 基本データの設定                                                                       |       |
| 3. 一覧表                                                                                                    |       |
| このツールを用いて生成したアプリのデフォルトの表示画面は一覧表です。/o>                                                                                  |       |
| 一覧表となるHTMLの記述を入力して下さい。一覧表はデータの数だけ繰り返しに記述した部分にデータを                                                                      | を埋め   |
| 込む形で繰り返し生成されます。その前に繰り返しの前に記述した部分を置き、後ろに繰り返しの後の部分                                                                       | を置い   |
| て一覧表全体のHTMLフラグメントを生成します。                                                                                               |       |
| 繰り返しの前は一覧表全体となる要素の開始タグを記述する必要があります。                                                                                    |       |
| 繰り返しの部分ではデータを埋め込みたい要素には必ずclass属性を記述する必要があります。                                                                          |       |
| • 繰り返しの前                                                                                                    |       |
|                                                                                                    |       |
| <ul> <li>繰り返し</li> </ul>                                                                                               |       |
| <td_class="shopname">店舗名称<td_class="shopaddr">住所<td< td=""><td></td></td<></td_class="shopaddr"></td_class="shopname"> |       |

図2 Pamphwagの画面 (一部)

## 4 今後の課題

Pamphwag は未だ完成したわけではないが、ここで述べたほとんどの機能は実装している。そこで、バグ出しや問題点の洗い出しのために、アルファバージョンで久留米市地産地消推進店アプリとくるめ健康づくり応援店アプリの生成を試みた。その際見つかったバグは速やかに修正した。

しかし、未だ実装できていない部分が残っている。これ らを実装して、公開したいと考えている。

更に、店舗のパンフレットだけでなく、商品やサービス 等のパンフレット等、適用範囲を広げられるような機能の 追加を行っていく予定である。

## 参考文献

[1] 久留米市地産地消推進店登録制度について, https://www.city.kurume.fukuoka.jp/1070sangyou/2020nourin/3 050ryuutsuu/2009-0925-1546-171.html

[2] 久留米市地産地消推進店アプリ,

http://www1.city.kurume.fukuoka.jp/chisan/iphone/index.html

[3] くるめ健康づくり応援店,

https://www.city.kurume.fukuoka.jp/1050kurashi/2060hokeneis ei/3060eiyousyoku/eiyouhyoujinomise.html